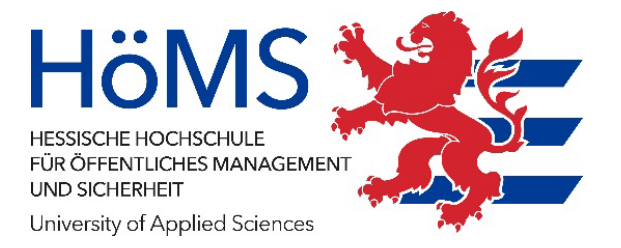

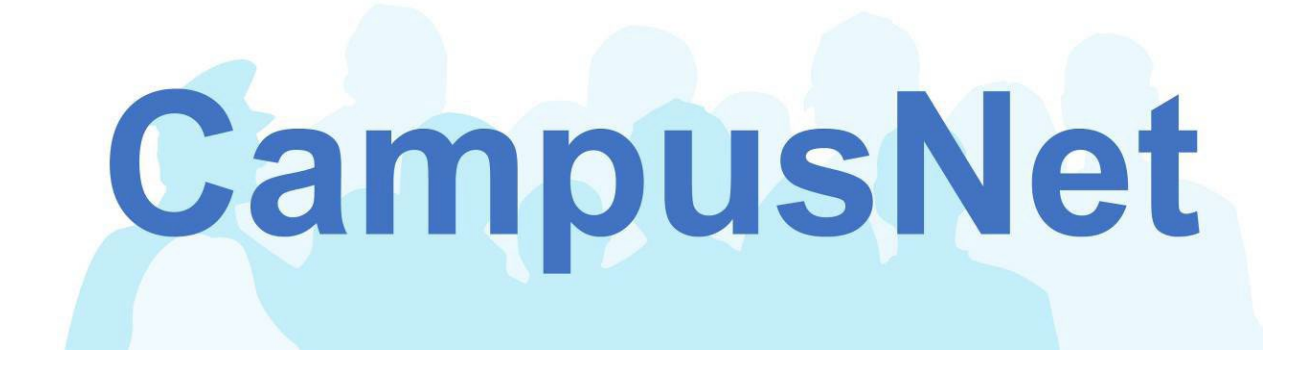

## Eingabe von Bewertungen an Abschlussarbeiten

(z.B. Gutachterbewertungen für die Bachelor-Thesis)

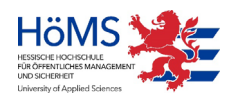

Hessische Hochschule für öffentliches Management und Sicherheit, Dez. 2023

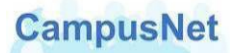

Dieses Handbuch und die dazugehörige Software sind urheberrechtlich geschützt. Dokumentation und Programme sind in der vorliegenden Form Gegenstand eines Lizenzvertrags mit der Firma Datenlotsen Informationssystem GmbH und dürfen ausschließlich den Vertragsbedingungen gemäß verwendet werden.

Diese Dokumentation und die dazugehörige Software dürfen weder ganz noch teilweise in irgendeiner Form oder mit irgendwelchen Mitteln übertragen, reproduziert oder verändert werden.

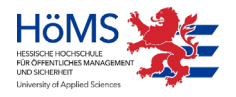

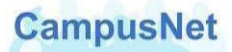

## Eingabe von Bewertungen an Abschlussarbeiten

(z.B. Gutachterbewertungen für die Bachelor-Thesis)

## Wichtig:

Spätestens zum Stichtag müssen alle Bewertungen in CampusNet eingegeben sein.

CampusNet-Web wird grundsätzlich über die Adresse <u>https://campusnet.hoems.hessen.de</u> aufgerufen.

Variante 1: direkter Aufruf über einen Standardarbeitsplatz Hessens (HessenPC) Variante 2: Anmeldung über Ihre \*.owahoems.hessen.de Mailadresse im Internet und in der Folge dann der Aufruf über die <u>Webseite des ZV HSG 5</u> der Hochschule über den Menüpunkt CAMPUSNET unter "interne Anwendungen".

| - C 🞧 🚺 https://hoems.hessen.c | e/zentrale-verwaltung/informations-und-kommunikationstechnik |
|--------------------------------|--------------------------------------------------------------|
| 💦 Höms                         | O HOMS                                                       |
|                                | ZV HSG 5<br>Informations- und Kommunikationstechnik          |
| ≡ Menü                         |                                                              |
| Q Suche                        |                                                              |
| Medienraum                     |                                                              |
| Themen A-Z                     | Interne Anwendungen                                          |
|                                | ĸ Campusnet                                                  |
| Lehrende                       | к Web-OPAC                                                   |
| Stellenausschreibungen         | ĸ WebMail                                                    |
|                                | ĸ Online Bibliotheken                                        |
| Studium                        |                                                              |

Melden Sie sich mit Ihrem Benutzernamen und Passwort an.

| CampusN                | et                                                                                                    | Ното в на на на на на на на на на на на на на |
|------------------------|----------------------------------------------------------------------------------------------------|-----------------------------------------------|
|                        | Infos zu CampusNet Benutzername: Passwort: OK Anmelden ? Passwort vergessen                                                                                                    | Deutsch 📓 English                             |
| Infos zu CampusNet     |                                                                                                    |                                               |
| Anmeldung & Sicherheit |                                                                                                    |                                               |
| Handbücher             | CampusNet-Web - der virtuelle Campus der HöMS                                                                                                    |                                               |
| Support                | CampusNet ist ein modernes Hochschulmanagement-System, dass die Organisations- und Steuerungsanforderungen der Hochschu<br>webbasierten Informations- und Kommunikationssystem für Studium und Lehre verknüpft. | lverwa <mark>ltun</mark> g mit einem          |
|                        | CommicNat unterstützt alle Dhacen, die die Studierenden der HöMS von der Bewerkung hie zur Evmatrikulation durchlaufen. Er ist                                                                                  | koncenijent                                   |

Beachten Sie bitte das https. Es handelt sich um eine verschlüsselte Verbindung, die über ein autorisiertes Zertifikat einer offiziellen Zertifizierungsagentur abgesichert wird.

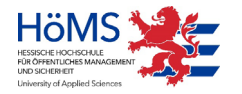

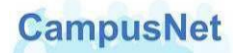

Im Startbildschirm erscheinen, je nachdem, welche Rechte Sie haben, verschiedene Menüpunkte.

Klicke Sie im Menüpunkt NOTENEINGABE auf MEINE ABSCHLUSSARBEITEN

|                         | Mein <u>C</u> ampusNet <u>S</u> tudium <u>Notenejnoabe</u> <u>D</u> ienste <u>I</u> nfos zu CampusNet | 🧱 English 🔚 Deutsch 🔣 Abmelden |
|-------------------------|----------------------------------------------------------------------------------------------------|--------------------------------|
| Aktuelles               |                                                                                                    |                                |
| Persönliche Daten       | Muster Gutachter, 10.06.2015, 12:38Uhr                                                                |                                |
| Passwort ändern         |                                                                                                    |                                |
|                         | Herzlich willkommen, Herr Gutachter!                                                                  |                                |
|                         | Aktivitäten für den: 10.06.2015                                                                       |                                |
|                         | Antonia Contant a contracta c                                                                         |                                |
|                         | Mein <u>C</u> ampusNet <u>S</u> tudium Noteneingabe <u>D</u> ienste <u>I</u> nfos zu CampusNet        |                                |
|                         |                                                                                                    | English 🧮 Deutsch 🚮 Abmelden   |
| Meine Prüfungen         |                                                                                                    |                                |
| Meine Abschlussarbeiten | Muster Gutachter, 10.06.2015, 12:380hr                                                                |                                |
| 50                      |                                                                                                    |                                |
| Meine Absch             | lussarbeiten Itungen von Muster Gutachter                                                             |                                |

Die von Ihnen zu bewertenden Veranstaltungen/Module werden angezeigt. Achten Sie darauf, dass das entsprechende Semester eingestellt ist und aktualisieren Sie es, wenn nötig. Klicken Sie auf die entsprechende Veranstaltung/Modul; so gelangen Sie zur Eingabemaske für die Bewertungen.

|                         | Mein <u>C</u>                                                | ampusNet <u>S</u> tudium Noteneingabe <u>D</u> ienst | te <u>I</u> nfos zu CampusNet   |       | झ English         | Deutsch 👫 Abme |  |  |  |
|-------------------------|--------------------------------------------------------------|------------------------------------------------------|---------------------------------|-------|-------------------|----------------|--|--|--|
| Meine Prüfungen         |                                                              |                                                      |                                 |       |                   |                |  |  |  |
| leine Abschlussarbeiten | Muster                                                       | Gutachter, 10.06.2015, 14:17Uhr                      |                                 |       |                   |                |  |  |  |
|                         | Prüf                                                         | fungen von Muster Gutac                              | hter                            |       |                   |                |  |  |  |
|                         | Prüfu                                                        | ngen                                                 |                                 |       |                   |                |  |  |  |
|                         | Wählen Sie ein Semester                                      |                                                      |                                 |       |                   |                |  |  |  |
|                         | Veranstaltungs-/Modulsemester: <a>Alle&gt;</a> Aktualisieren |                                                      |                                 |       |                   |                |  |  |  |
|                         |                                                              |                                                      |                                 |       | (⇒                | Alle anzeigen  |  |  |  |
|                         | Nr.                                                          | Veranstaltung/Modul                                  | Name                            | Datum | Nicht freigegeben | Gesamt         |  |  |  |
|                         |                                                              |                                                      | the second second second second |       |                   |                |  |  |  |

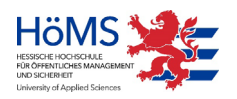

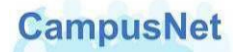

Geben Sie bitte die Bewertungen in den entsprechenden Kästchen ein und SPEICHERN Sie die Liste.

|                         | Mein <u>C</u> am | pusNet <u>S</u> tudiu | m Noteneingabe  | <u>D</u> ienste | Infos zu CampusN | let        |       |             | 🗾 Eng            | lish 💻 Deutsch 🚮 A |
|-------------------------|------------------|-----------------------|-----------------|-----------------|------------------|------------|-------|-------------|------------------|--------------------|
| Meine Prüfungen         |                  |                       |                 |                 |                  |            |       |             |                  |                    |
| 1eine Abschlussarbeiten | Muster Gut       | tachter, 10.06.2      | 015,14:17Uhr    |                 |                  |            |       |             |                  |                    |
|                         | Bewe             | rtungen               | eingeben        |                 |                  |            |       |             |                  |                    |
|                         | M.P.W            | 1.5.3 P WI            | 1/12 Bacheloi   | thesis (I       | B. A. PVD), 1    | NiSe 2014/ | 15    |             |                  |                    |
|                         | Kolloqu          | ium B.A. P            | VD              |                 |                  |            |       |             |                  |                    |
|                         | Teilnehn         | ner                   |                 |                 |                  |            |       |             |                  |                    |
|                         |                  |                       |                 |                 |                  |            |       |             | Schließen 💽 Frei | geben 💽 Speichern  |
|                         | lfd. Nr.         | Matrikelnr.           | Name            | Note            | ergibt Note      | Abwesend   | Grund | Freigegeben | Eingereicht am   |                    |
|                         | 1                | 550679                | Jo Sternentaler |                 |                  |            |       |             |                  | Details            |
|                         |                  |                       |                 | 2               |                  |            |       |             |                  |                    |

Sind alle Bewertungen eingegeben und gespeichert, klicken Sie auf FREIGEBEN

|                         | Mein <u>C</u> am                                              | npusNet <u>S</u> tudiu | im Noteneingabe | <u>D</u> ienste | Infos zu Campus! | Vet      |       |             | English             | Deutsch 🖌 Abmel |
|-------------------------|---------------------------------------------------------------|------------------------|-----------------|-----------------|------------------|----------|-------|-------------|---------------------|-----------------|
| Meine Prüfungen         |                                                               |                        |                 |                 |                  |          |       |             |                     |                 |
| Meine Abschlussarbeiten | Muster Gu                                                     | tachter, 10.06.2       | 015,14:17Uhr    |                 |                  |          |       |             |                     |                 |
|                         | Bewe                                                          | rtungen                | eingeben        |                 |                  |          |       |             |                     |                 |
|                         | M.P.WI.5.3 P WI 1/12 Bachelorthesis (B. A. PVD), WiSe 2014/15 |                        |                 |                 |                  |          |       |             |                     |                 |
|                         | Kolloqu                                                       | uium B.A. P            | VD              |                 |                  |          |       |             |                     |                 |
|                         | Teilnehn                                                      | ner                    |                 |                 |                  |          |       |             |                     |                 |
|                         |                                                               |                        |                 |                 |                  |          |       |             | Schließen 🕞 Freigeb | en 📑 Speichern  |
|                         | lfd. Nr.                                                      | Matrikelnr.            | Name            | Note            | ergibt Note      | Abwesend | Grund | Freigegeben | Eingereicht am      |                 |
|                         | 1                                                             | 550679                 | Jo Sternentaler | 13              |                  |          |       |             |                     | Details         |

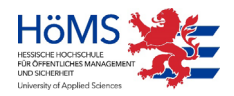

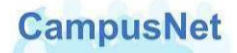

Bestätigen Sie mit dem Button ALLE FREIGEBEN, dass die Eingabe Ihrer Bewertungen abgeschlossen ist.

|                         | Mein <u>C</u> ampusNe                | et <u>S</u> tudium Noteneingabe <u>D</u> ier     | nste <u>I</u> nfos zu CampusNet |             | English Poutsch                     |
|-------------------------|--------------------------------------|--------------------------------------------------|---------------------------------|-------------|-------------------------------------|
| Meine Prüfungen         |                                      |                                                  |                                 |             |                                     |
| Meine Abschlussarbeiten | Muster Gutachte                      | r, 10.06.2015, 14:17Uhr                          |                                 |             |                                     |
|                         | Noten fr<br>M.P.WI.5.3<br>Kolloquium | eigeben<br>3 P WI 1/12 Bachelorthe<br>1 B.A. PVD | sis (B. A. PVD), WiSe 2014/15   |             |                                     |
|                         | Veröffentlichung                     | gsdatum                                          | 10.06.2015 📑 Kalı               | 📑 Schließen | Markierte freigeben 📑 Alle freignen |
|                         | Zeit                                 |                                                  | 14:43                           |             |                                     |
|                         | lfd. Nr.                             | Matrikelnr.                                      | Name                            | Note        | Freigeben                           |
|                         | 1                                    | 550679                                           | Jo Sternentaler                 | 13,00       |                                     |

Nach der zweiten Freigabe erscheint oberhalb der Bewertungsliste der Hinweis: "*Die Noten wurden erfolgreich freigegeben"* und in der Spalte Freigegeben ein "x".

|                         | Mein <u>C</u> ampusNet                                        | <u>S</u> tudium Noteneingabe <u>D</u> ien | nste <u>I</u> nfos zu CampusNet |       |           |                   |  |  |  |
|-------------------------|---------------------------------------------------------------|-------------------------------------------|---------------------------------|-------|-----------|-------------------|--|--|--|
|                         |                                                               |                                           |                                 |       | 🥁 Englis  | h 📕 Deutsch 🚮 Abr |  |  |  |
| eine Prüfungen          |                                                               |                                           |                                 |       |           |                   |  |  |  |
| Meine Abschlussarbeiten | Muster Gutachter,                                             | 10.06.2015, 14:17Uhr                      |                                 |       |           |                   |  |  |  |
|                         | Noten frei                                                    | geben                                     |                                 |       |           |                   |  |  |  |
|                         | M.P.WI.5.3 P WI 1/12 Bachelorthesis (B. A. PVD), WiSe 2014/15 |                                           |                                 |       |           |                   |  |  |  |
|                         | Kolloquium B.A. PVD                                           |                                           |                                 |       |           |                   |  |  |  |
|                         | Hinweis:<br>Die Noten wurden e                                | rfolgreich freigegeben.                   |                                 |       |           |                   |  |  |  |
|                         |                                                               |                                           |                                 |       |           |                   |  |  |  |
|                         |                                                               |                                           |                                 |       |           | Schließen         |  |  |  |
|                         | Veröffentlichungsd                                            | atum                                      | 10.06.2015                      |       |           |                   |  |  |  |
|                         | Zeit                                                          |                                           | 14:43                           |       |           |                   |  |  |  |
|                         | lfd. Nr.                                                      | Matrikelnr.                               | Name                            | Note  | Freigeben |                   |  |  |  |
|                         | 1                                                             | 550679                                    | la Starpantalar                 | 12.00 | ×         |                   |  |  |  |

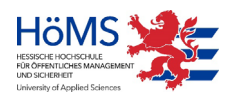

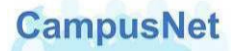

Hinweis zur Bewertungsliste:
Nach der 1. bzw. 2. Freigabe können sie die Bewertungsliste über den Button DRUCKEN am Ende der Seite ausdrucken.
Die Abschlussprüfung verschwindet nach der 2. Freigabe – ein erneutes Aufrufen ist nicht mehr möglich.

Zum Schließen der Liste klicken Sie zweimal auf SCHLIEßEN. Sie gelangen zum Menüpunkt MEINE ABSCHLUSSARBEITEN.

|                         | Mein <u>C</u> ampusNet <u>S</u> tudium Noteneingabe | Dienste Infos zu Campus! | Vet   |                   | 😹 English 📕 Deutsch 🚮 Abmelde |  |  |  |
|-------------------------|-----------------------------------------------------|--------------------------|-------|-------------------|-------------------------------|--|--|--|
| Meine Prüfungen         |                                                     |                          |       |                   |                               |  |  |  |
| Meine Abschlussarbeiten | Muster Gutachter, 10.06.2015, 14:17Uhr              |                          |       |                   |                               |  |  |  |
|                         | Prüfungen von Muster Gu                             | Itachter                 |       |                   |                               |  |  |  |
|                         | Prüfungen                                           |                          |       |                   |                               |  |  |  |
|                         | Wählen Sie ein Semester                             |                          |       |                   |                               |  |  |  |
|                         | Veranstaltungs-/Modulsemester: Alle>                |                          |       |                   |                               |  |  |  |
|                         |                                                     |                          |       |                   | Alle anzeigen                 |  |  |  |
|                         | Nr. Veranstaltung/Modul                             | Name                     | Datum | Nicht freigegeben | Gesamt                        |  |  |  |
|                         | Keine Prüfungen gefunden.                           |                          |       |                   |                               |  |  |  |
|                         |                                                     |                          |       |                   |                               |  |  |  |

Die Abschlussprüfung ist nach Abschluss der Bewertungsfreigabe nicht mehr sichtbar.

Bei Problemen wenden Sie sich bitte an Ihre zuständige Campusverwaltung.

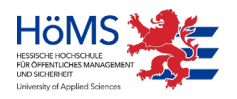